# 4 路/8 路 車用監控錄影系統

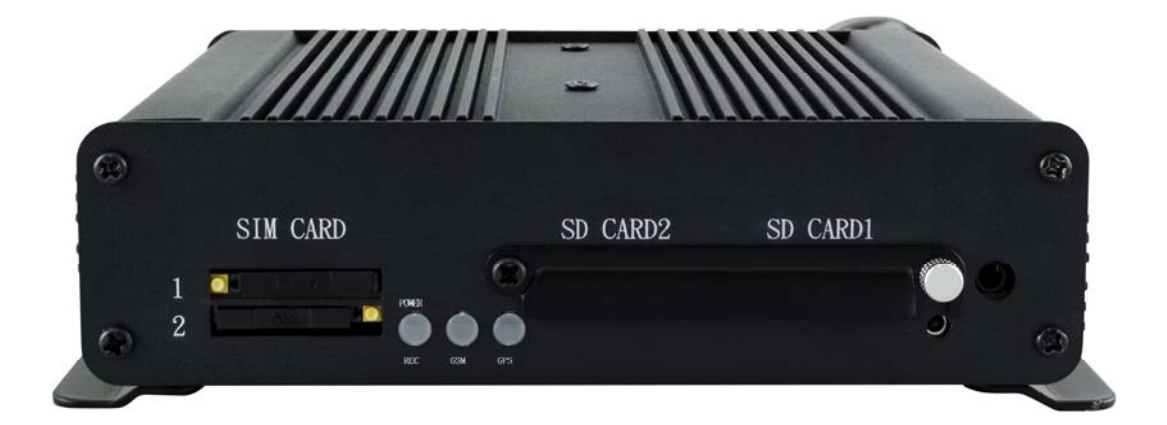

2019 JULY V1.0

(WIFI/4G/G-MOUSE 選配)

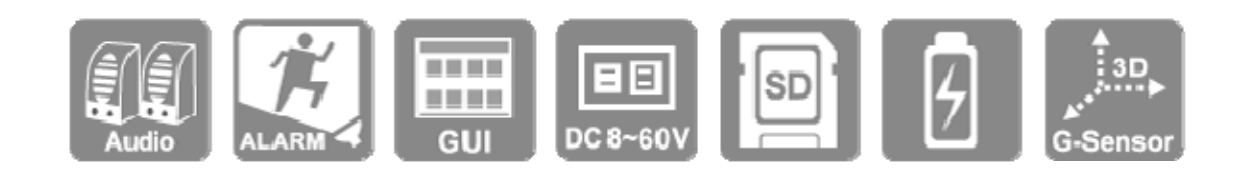

\* 本公司保有修改本產品說明書之權益, 恕不另行通知, 產品畫面顯示與操作內容請以實機為主。

## 安全注意事項

請先試錄影片,然後播放,以確定機器操作正常。請注意,如因本機配件,包括記憶卡 的故障,導致不能拍攝影像或不能讀取影像格式而引起的任何損失,本公司、其附屬機 構及經銷商皆不負賠償責任。

## 使用本產品之前,請確定您已閱讀下列的安全注意事項。並請確定您操作產品的方法是 正確的。

- 請存放本器材於兒童與嬰兒無法觸碰的地方
- 請只使用建議的電源
- 請勿嘗試將產品拆開、改裝或加熱
- 避免使產品丟落地上或受猛烈撞擊
- 要避免受傷,請勿在產品跌下後或損毀時觸碰產品的內部
- 如產品冒煙、發出異味或有其他異常,請立刻停止操作產品
- 請勿使用有機溶劑,如酒精、苯或油漆稀釋劑清潔產品
- 請勿讓產品接觸到水(如海水)或其他液體
- 請勿讓任何液體或異物進入機器
- 請勿將電池置於熱源附近,或暴露於火焰中
- 請勿使用濕手觸碰電源線
- 請勿將本器材用於超出指定電壓的電源插座或線路配件。請勿使用損毀的電源線或 插頭,或沒有完全插入電源插座
- 請避免端子或插頭接觸到金屬物件(如針或鑰匙)或污漬
- 請避免在潮濕或多塵的地方使用、放置或存放產品

使用3G/4G產品功能前,請確定您已閱讀下列的安全注意事項。

- 經型式認證合格之低功率射頻電機,非經許可,公司、商號或使用者均不得擅自變
   更頻率、加大功率或變更原設計之特性及功能。
- 低功率射頻電機之使用不得影響飛航安全及干擾合法通信;經發現有干擾現象時, 應立即停用,並改善至無干擾時方得繼續使用。
- 前項合法通信,指依電信法規定作業之無線電通信。低功率射頻電機須忍受合法通信或工業、科學及醫療用電波輻射性電機設備之干擾。

## 目 錄

| A. | 產品特色     | 1  |
|----|----------|----|
| В. | 規格表      | 2  |
| C. | 系統支援     | 4  |
| D. | 產品配件     | 5  |
| E. | 產品外觀     | 6  |
| F. | 開機與關機    | 11 |
| G. | 遙控器      | 12 |
| H. | 系統介面與操作  | 13 |
| I. | 電腦端播放器   | 18 |
| J. | 格式化/還原硬碟 | 26 |
| K. | 4G 網路設定  | 30 |

#### A. 產品特色

- 寬電壓輸入 DC +8V ~ +60V,適合各種車輛如一般汔車、公車、工程用車、電動汔車等等。
- 內建鋰電池 2200mA/Hr,及低功耗省電模式約 5mA/Hr,達到長時間監控功能
   在省電模式運作時仍可進行相關監測如GPIOs、內外電池低電壓偵測、六軸
   Sensor(G+Gyro)偵測、RTC 定時WakeUp 偵測週邊狀態。
- 3. 內建 GPS Tracker 專用的 ARM MCU 可整合客戶 GPS Tracker 原本功能。
- 4. 內建 MCU 可以用 GPS 座標來切換二張不同的 Sim Card,提供車輛行駛時有 跨國區域的運用。
- 5. 支援 RS232 x 2 組,可接 RFID Read 等串列通訊設備。
- 支援 One Wire x 1 組通訊介面,其可用一條線進行供電及通訊取得車上感測器 的狀態,最高可並接高達 128 個感測元件如 Temperature Sensor, i-Button, RFID Reader 等等。
- 7. 支援二種 GPS 資料取得方式,且可單獨使用內建電池進行運作,達到 GPS Tracker 的需求。
  - 7.1 使用 4G Module 內建的 GPS+GLONASS 及 AGPS 功能,取得更快速及 精確定位資訊。
  - 7.2 使用外接 GPS Module (GMouse):當內建功能不符合當地使用時,可選用 合適的 GMouse 來使用,如需使用北斗衛星進行定位。
- 8. 內建 CAN Bus 2.0A/B 界面,用於整合車上 Can Bus 設備,如 Mobile-Eye。
- 9. 支援外部 10 個 I/O 以上,其輸入耐壓高達 DC +60V,可供不同需求的應用整合。
- 10.內建 G-Sensor 及 Gyro Sensor 可供駕駛行為分析應用。
- 11.內建車速線、轉速線、油耗線等 A/D 轉換偵測。
- 10.支援雙 SD Cards 的 GPS Tracker 資訊及影音存檔。
- 11.支援 WiFi USB Dangle / RJ45(Optional) 並經由內部 4G Module 進行上網功 能,有利整合其它產品應用如 ADAS、DSM 系統等等。
- 12.已整合 Fleet Server 提供跨平台的瀏覽器如 Chrome、Firefox、Edge 等,可供即時監控及遠端

Server 錄影。

13.支援即時雙向語言對講功能,提供駕駛者與控制中心進行即時對話。

## **B.** 規格表

| 項目       | 說明                                                                                                    |
|----------|----------------------------------------------------------------------------------------------------|
| 作業系統     | Embedded Linux                                                                                                    |
| 影像壓縮     | H.264                                                                                                    |
| 影像解析度    | 1080P/720P/960H                                                                                                    |
| 影像輸入/輸出  | 輸入: 4/8 組頻道 1080P30 張<br>輸出: CVBS x1 、VGA x1                                                                                                    |
| 網路通訊     | 4G                                                                                                    |
| GPS      | GPS+GNSS 或 G-Mouse                                                                                                    |
| I/O 規範   | <ol> <li>類比訊號輸入 x 2:</li> <li>A. 電壓範圍: 0-60V</li> <li>2. 數位訊號輸入(最大 60V) x 13:</li> <li>A. ACC x1</li> <li>B. 轉速表 RPM x1</li> <li>C. 時速表 x1</li> <li>D. 正/負觸發 x 10</li> <li>3. OUTPUT x2(最大耐壓 50V)</li> <li>A. OUT1 Sink current 1A(max)</li> <li>B. OUT2 Sink Current 0.5A(max)</li> </ol> |
| 音源輸入/輸出  | 支持電容式麥克風和揚聲器(4Ω/ 2W)<br>(MIC 和揚聲器均不需要放大器電路)                                                                                                    |
| 通訊介面     | CAN BUS(2 線)x1<br>RS232(2 線)x2<br>雙 SIM 卡(MCU 切換)<br>RJ45(選配)                                                                                                    |
| 儲存裝置     | 雙 SD 卡·建議使用 8G-256G class 10 以上記憶卡                                                                                                    |
| <br>指示燈號 | 電源/錄影燈號(紅色)、網路燈號(綠色)、GPS 燈號(藍色)                                                                                                    |

| 蜂鳴器警報輸出 | 支援                 |                                     |  |  |
|---------|--------------------|-------------------------------------|--|--|
|         | USB-WiFi(選配)       |                                     |  |  |
| USB 江田  |                    |                                     |  |  |
| 電池形式    | 鋰電池: 3.7V / 2200mA |                                     |  |  |
| 顯示模式    | 單畫面/四分割畫面/九分割畫面    |                                     |  |  |
| 單工模式    | 錄影/放影              |                                     |  |  |
| 操控界面    | GUI 圖形化控制界面        |                                     |  |  |
| 語系支援    | 多國語言(英、繁中、簡中)      |                                     |  |  |
| 顯示模式    | 單畫面/四分割畫面/九分割畫面    |                                     |  |  |
| 斷訊檢知    | 是                  |                                     |  |  |
|         | 工作描述               | 8-60 VDC · 6W(12V · 0.6A)· 不包括攝像頭和螢 |  |  |
|         | 上作保圦               | 幕(超過 60V 時電源保護 <sup>,</sup> 最大 65V) |  |  |
| 電源規格    | 待機模式               | <10mA@ >12.6V                       |  |  |
|         | 輸出                 | Max. 12V @ 1.35A                    |  |  |
| 重量      | 920g(不含攝影機等配件)     |                                     |  |  |

(備註 1) SD 卡請自行選購,建議使用 8G~256G class10 以上之記憶卡。

(備註 2) 產品規格如有變更·恕不另行通知。

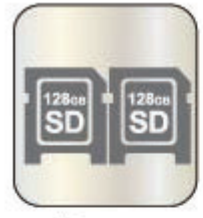

雙SD Card

Dual SD Card

SIM

SIM

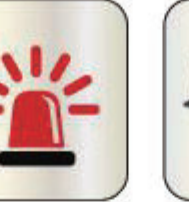

I/Os

60

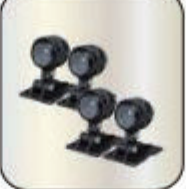

AHD/TVI Cam x 4

One Wire Device

速度顯示

Speed display

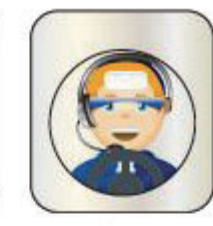

對話功能 Comunication function

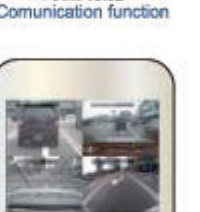

TV 輸出 TV Out put

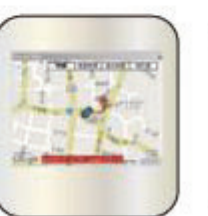

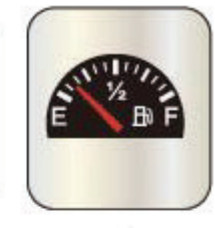

燃料檢測 Fuel detection

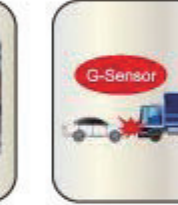

G-Sensor

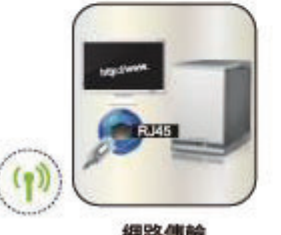

雙SIM卡 Dual SIM Card

網路傳輸 Network transmission

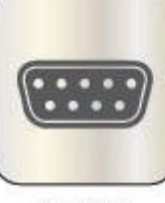

車載網路系統

Vehicle network system

RS232 x 2

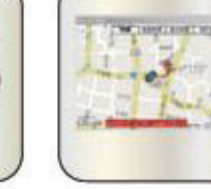

GPS+路線軌跡 GPS+Path tracking

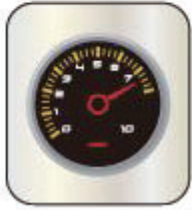

轉速顯示 Rotating speed display

## D. 產品配件

本產品包含以下配件:

5A fuse 電源線 x1

I/O 線 X2

遙控器 X1

GPS/GNSS active antenna x1

搭配選購配件

7" LCD

**G-MOUSE** 

Temperature

**RFID** Reader

IR 外接線

## E. 產品外觀

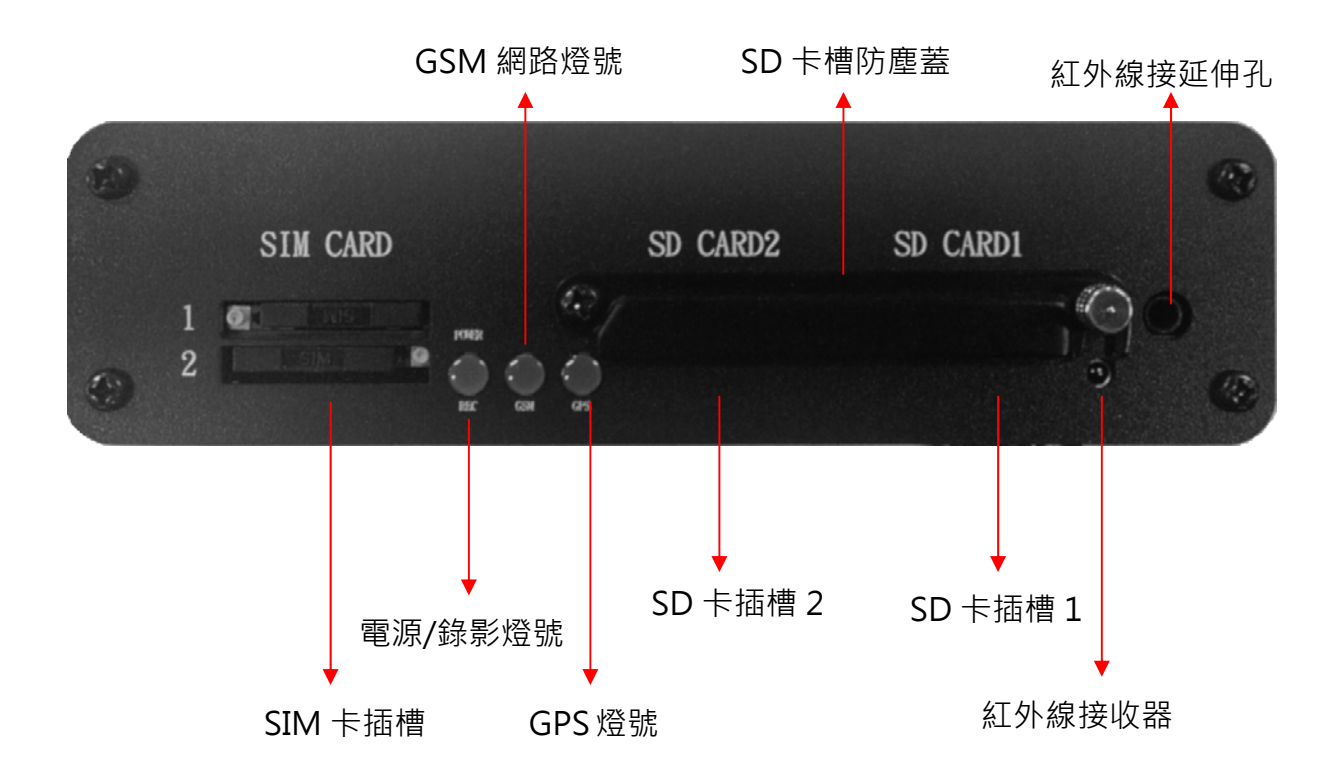

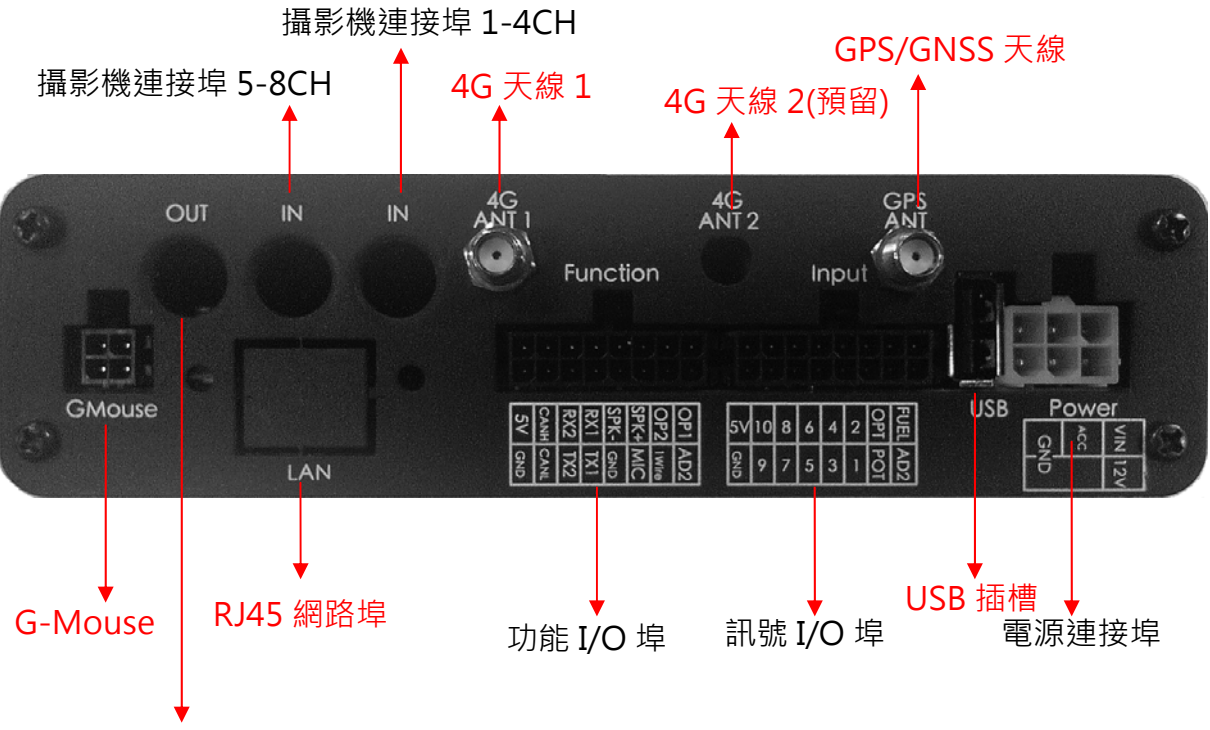

影像輸出(VGA/CVBS)

★ G-Mouse / 4G / WiFi 功能為選配

● 訊號 I/O 埠

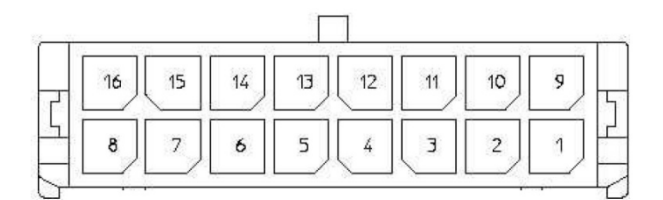

| 接點 | 標籤名稱 | 描述                | Note2 |
|----|------|-------------------|-------|
| 1  | AD   | Analog 2          | А     |
| 2  | PTO  | PTO 車速訊號          | D     |
| 3  | IN1  | IN1               | D     |
| 4  | IN3  | IN3               | D     |
| 5  | IN5  | IN5               | D     |
| 6  | IN7  | IN7               | D     |
| 7  | IN9  | IN9               | D     |
| 8  |      | GND               | Р     |
| 9  | FUEL | Fuel analog1 油量   | А     |
| 10 | OPT  | R.P.M 轉速訊號        | D     |
| 11 | IN2  | IN2               | D     |
| 12 | IN4  | IN4               | D     |
| 13 | IN6  | IN6               | D     |
| 14 | IN8  | IN8               | D     |
| 15 | IN10 | IN10              | D     |
| 16 | 5V   | 5V Output(always) | Р     |

Note 1: (IN1-10 Alarm 功能定義)

Note 2: (訊號源定義: A 為類比訊號、D 為數位訊號、P 為電源訊號)

## ● 功能 I/O 埠

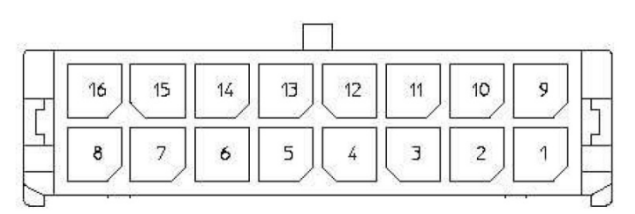

| 接點 | 標籤名稱      | 描述                     | Note |
|----|-----------|------------------------|------|
| 1  |           | GND                    | Р    |
| 2  | ONEWIRE   | One Wire Device        | D    |
| 3  | MIC+      | Microphone IN          | Ai   |
| 4  | MIC-      | GND                    | D    |
| 5  | RS232 TX1 | RS232 TX1              | Do   |
| 6  | RS232 TX2 | RS232 TX2              | Do   |
| 7  | CAN-L     | CAN Bus_L              | D    |
| 8  |           | GND                    | Р    |
| 9  | OUT1      | OUTPUT1 sink 1A/50v    |      |
| 10 | OUT2      | OUTPUT2 sink           |      |
|    |           | 0.5A/50v               |      |
| 11 | SPK+      | Audio out              | Ao   |
| 12 | SPK-      | Audio out              | Ao   |
| 13 | RS232 RX1 | RS232 RX1              | Di   |
| 14 | RS232 RX2 | RS232 RX2              | Di   |
| 15 | CAN-H     | CAN Bus_H              | D    |
| 16 | 5V        | 5V Output (controlled) | Р    |

#### Note: (訊號源定義: A 為類比訊號、D 為數位訊號、P 為電源訊號 ; i、o 分別為 in、out)

## 輸出範例:負載&信號

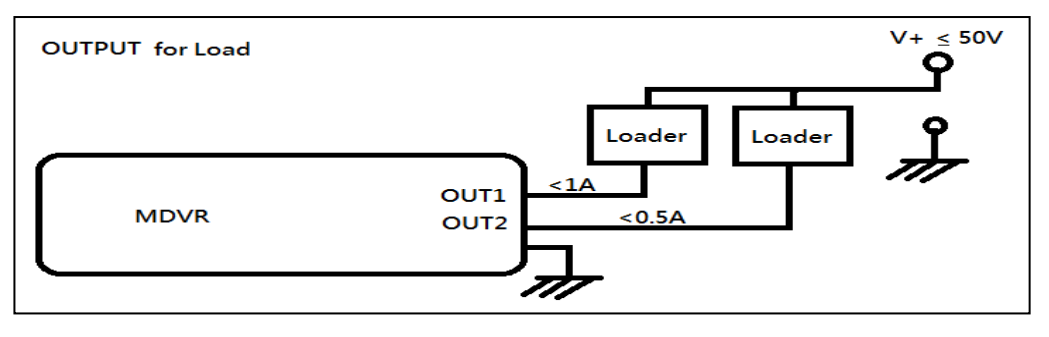

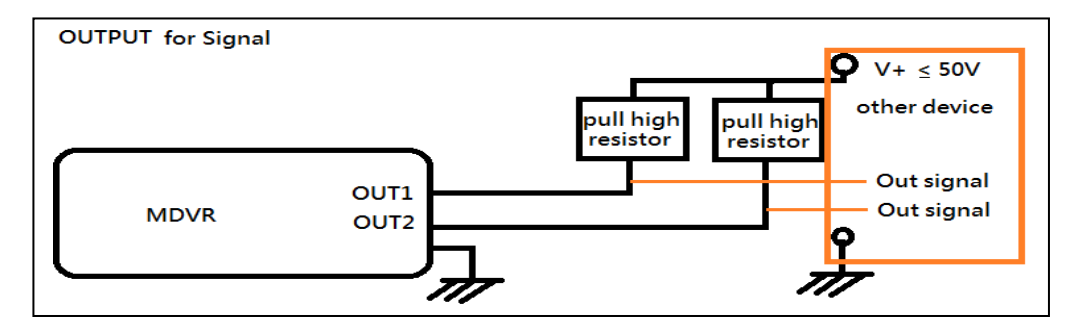

#### F. 開機與關機

#### (1) 開機

將 SD 卡裝入本機端的 SD 卡插槽內,並鎖上防塵鎖,再將電源啟動,等待約 30 秒後,燈號亮起後,即開機完成。

#### (2) 關機

將電源關閉,須等待約3秒待燈號完全熄滅後,此時才可將SD卡取出至電腦端 讀取所錄影的檔案。

#### (3) 燈號示意

- 錄影燈號(紅燈):
   無閃爍,表示沒有進行錄影。
   燈號閃爍,表示錄影中。
   燈號快速閃爍,表示觸發事件錄影。
- GPS燈號(藍燈) : 燈號閃爍,表示GPS未定位。 燈號恆亮,表示GPS定位完成。
- ●網路燈號(綠燈):
   燈號滅,表示網路不通
   燈號閃爍,表示網路已連線,但無法與Server連線。
   燈號恆亮,表示已連上Server。

#### (4) SD卡模式

當雙卡皆為空卡時,錄影優先權為SD1,若SD卡裡有錄影資料時,則以最新錄 影檔資料為優先

(註:若在本機端使用回放功能時,則無法同時進行錄影。)

## G. 遙控器

車用DVR系統提供「本機端遙控器播放」及「電腦軟體播放」二種操作方式。

◆ 遙控器操作說明

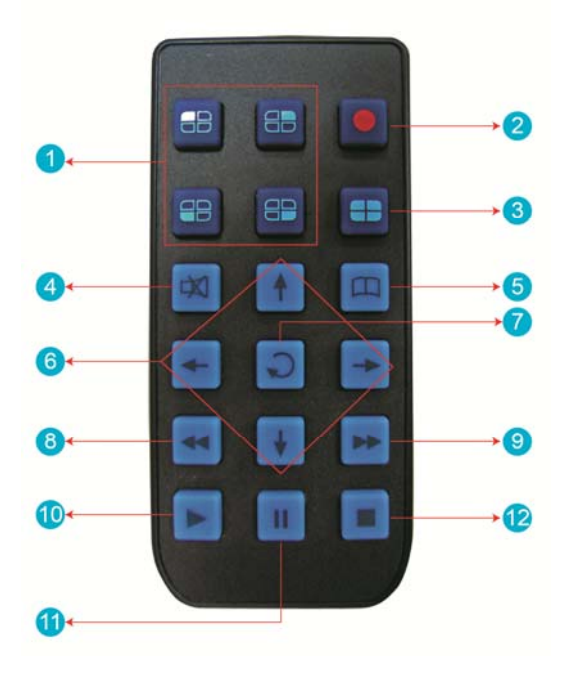

| 遙控器按鍵介紹 |          |    |          |  |
|---------|----------|----|----------|--|
| 編號      | 功能敘述     | 編號 | 功能敘述     |  |
| 1       | 分割畫面顯示   | 7  | 確認鍵      |  |
| 2       | 強制錄影鍵    | 8  | 倒轉       |  |
| 3       | 四分割全畫面顯示 | 9  | 快轉功能     |  |
| 4       | 喇叭靜音鍵    | 10 | 回放模式、播放鍵 |  |
| 5       | Menu 功能鍵 | 11 | 暫停鍵      |  |
| 6       | 方向鍵      | 12 | 停止鍵、離開鍵  |  |

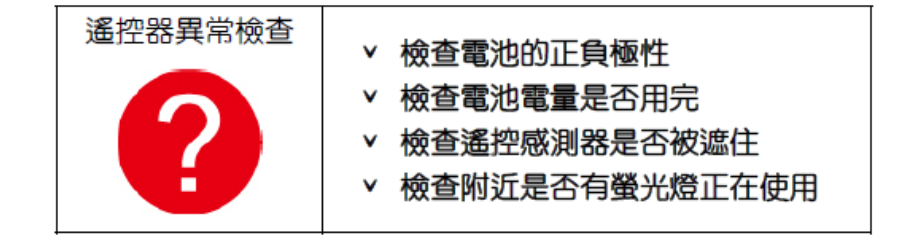

### H. 系統介面與操作

◆ 即時監看模式顯示畫面

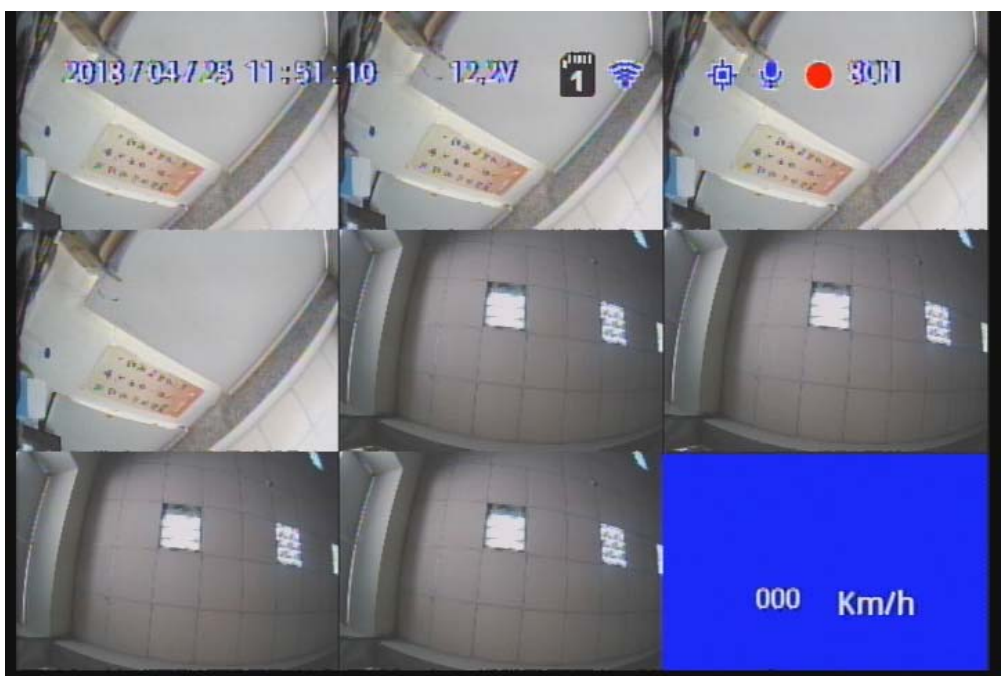

即時監看模式-四分割顯示畫面

- (1) 畫面操作說明:
  - 欲使頻道1~4單頻道顯示,可由menu選擇或是遙控器分割切換顯示。
  - 欲顯示四分割畫面,請按四分割鍵。
  - 欲開啟選單請按選單鍵。
  - 欲回放模式請按播放鍵。
- (2) 圖示說明:
  - •: 表示進行影像錄影中。
  - 🗣: 表示GPS定位成功。
  - 🖳: 表示開啟麥克風錄音功能。
  - 🙆: 表示事件錄影啟動中。
  - 🛜: 表示網路連線成功。
  - 🕘: 表示觸發警報功能。

◆ OSD主選單操作與參數設定說明:

| 攝影機型別    | 兩頻道一組,各組別分別可自由選擇攝影機訊號源為<br>1080P、720P、D1             |  |  |  |
|----------|------------------------------------------------------|--|--|--|
|          | (選擇錯誤將無影像畫面)                                         |  |  |  |
| 影像铅宁     | 錄影張數: 5-30張                                          |  |  |  |
| 家        | 錄影畫質: 普通、較好、最佳                                       |  |  |  |
| 影像調整     | 可選擇第幾通道進行亮度、對比、色彩調整                                  |  |  |  |
| 字幕內崁     | 選擇是否將OSD顯示字幕儲存於影片中                                   |  |  |  |
| 頻道設定     | 選擇第幾通道進行影像輸出模式,可設定正常模式、鏡<br>射模式、翻轉模式、翻轉鏡射模式,並決定是否寫入儲 |  |  |  |
|          | 存裝置                                                  |  |  |  |
| 時間設定     | 當有GPS訊號時,系統會優先依設置的時區來進行校正,<br>若無GPS訊號,則可自行設定日期時間。    |  |  |  |
|          |                                                      |  |  |  |
| GPS設定    | 定。                                                   |  |  |  |
| 車牌設定     | 可輸入的文字範圍:A~Z與0~9                                     |  |  |  |
|          | 1.設定啟動時系統的通道模式                                       |  |  |  |
| 工作模式<br> | 2.錄音功能ON/OFF<br>3 避擇ACC off 立後持續的錄影時間                |  |  |  |
|          | 3. 医译ACC OII 之 该 讨 模 的 嫁 家/ 时 间                      |  |  |  |
| 警報設定     | 設定警報觸發後的模式                                           |  |  |  |
| 系統保護     | 1.低電壓保護(此功能觸發於ACC模式)<br>2.磁碟保護提示                     |  |  |  |
| 4G網路     | 4G功能ON/OFF · 並顯示目前設定資訊(此功能為選配機種)                     |  |  |  |

| G值設定     | 此功能開啟後,當車輛受到一定程度碰撞,將會觸發自<br>動強制錄影,完整記錄事故時的畫面。                                             |
|----------|-------------------------------------------------------------------------------------------|
| SD卡運行模式  | 備援: SD2為備用選項,當SD1磁碟發生異常,系統將改以SD2為存放錄影資料。<br>擴充: 當選擇擴充模式,則SD1、SD2將循環錄影。                    |
| NTSC/PAL | 依當地的環境選擇對應的系統                                                                             |
| 語系切換     | 切换繁中、簡中、英文語系                                                                              |
| 還原預設值    | 還原原廠設定後·機器會重新開機並清除原先的設定值                                                                  |
| 格式硬碟     | 格式化硬碟後錄影資料將連同被格式化                                                                         |
| 韌體更新     | 將韌體更新程式儲放至或是SD卡中·利用裝置進行韌體<br>更新。進行韌體更新時·主機不可斷電;更新完成後會<br>自動重開機。(如插入雙卡時則以SD1為主要更新存放位<br>置) |

◆ 回放模式

回放模式區分本機端回放與電腦端回放兩種方式。

- 本機端回放
  - (1) 在即時監看模式顯示畫面按下播放鍵,進入回放頁面。
  - (2) 選擇搜尋方式後按下確認鍵,進入檔案列表。

| 四回放            | 日期         | 開始時間     | 結束時間     |  |
|----------------|------------|----------|----------|--|
| 「講選擇播放時段」      | 2015/08/03 | 13:33:38 | 13:35:58 |  |
| ++ 選擇<br>++ 翻頁 | 2015/08/03 | 18:02:35 | 18:20:23 |  |
| も回放            | 2015/08/03 | 18:20:23 | 18:25:10 |  |
| ▲ 當前選擇 ▼ ]     | 2015/08/03 | 18:25:50 | 18:56:47 |  |
|                | 2015/08/03 | 18:56:47 | 19:27:43 |  |
| 00001/00004    | 2015/08/03 | 19:27:43 | 19:58:31 |  |
|                | 2015/08/03 | 19:58:31 | 20:23:00 |  |
|                |            |          |          |  |

- (3) 選擇要進行回放的檔案,按下確認鍵,進入回放畫面
- 電腦端回放: 讀取硬碟進行回放
  - (1) 將存有錄影檔案的硬碟,使用電腦讀取後,再執行播放軟體CarBox2.exe。
  - (2) 點擊『回放影片』 1. 將開啟回放選單畫面。
  - (3) 選擇硬碟後,將出現檔案列表,按需要播放的錄影檔案來開始播放。

|    |                     | •    | G:\                 | •       |
|----|---------------------|------|---------------------|---------|
|    | ◎ 備份                |      |                     | 劉覽      |
|    |                     |      |                     |         |
| ID |                     | 事件類型 | 結束時間                | 總時長     |
| 1  | 2015-08-11 13:13:35 | 錄影開始 | 2015-08-11 11:51:00 | -1:-22: |
| 2  | 2015-08-11 13:14:07 | 錄影開始 | 2015-08-11 13:16:29 | 00:02:2 |
| 3  | 2015-08-11 13:19:05 | 錄影開始 | 2015-08-11 13:20:28 | 00:01:  |
| 4  | 2015-08-11 13:22:17 | 錄影開始 | 2015-08-11 13:22:34 | 00:00:  |
| 5  | 2015-08-11 13:24:26 | 錄影開始 | 2015-08-11 13:25:19 | 00:00:  |
| 6  | 2015-08-11 13:25:24 | 錄影開始 | 2015-08-11 13:29:36 | 00:04:  |
| 7  | 2015-08-11 13:29:46 | 錄影開始 | 2015-08-11 13:31:50 | 00:02:  |
| 8  | 2015-08-11 13:32:31 | 錄影開始 | 2015-08-11 13:34:07 | 00:01:  |
| 9  | 2015-08-11 13:38:34 | 錄影開始 | 2015-08-11 13:38:47 | 00:00:  |
| 10 | 2015-08-11 13:38:54 | 錄影開始 | 2015-08-11 13:52:40 | 00:13:  |
| 11 | 2015-08-11 13:55:17 | 錄影開始 | 2015-08-11 14:25:33 | 00:30:  |
| 12 | 2015-08-11 14:25:33 | 錄影開始 | 2015-08-11 14:56:03 | 00:30:  |
| 13 | 2015-08-11 14:56:03 | 錄影開始 | 2015-08-11 15:26:18 | 00:30:  |
| 14 | 2015-08-11 15:26:18 | 錄影開始 | 2015-08-11 15:56:50 | 00:30:  |
| 15 | 2015-08-11 15:56:50 | 錄影開始 | 2015-08-11 16:26:55 | 00:30:  |
|    | 2015-08-11 16:26:55 | 錄影開始 | 2015-08-11 16:29:00 | 00:02:  |

錄影清單

(備註:使用WIN7作業系統,若無法讀取錄影清單。解決方式:在CARBOX執行圖示按 右鍵以系統管理員身份執行播放程式)

| 퉬 Lan  | guag       | e                                                    | 2012/9/15 下午 0 | 檔案資料夾  |
|--------|------------|------------------------------------------------------|----------------|--------|
| 🛎 avc  | odec-      | -52.dll                                              | 2010/2/26 上午 1 | DLL 檔案 |
| 🛎 avu  | til-50.    | dll                                                  | 2010/2/26 上午 1 | DLL 檔案 |
| 🚰 Carl | Box2.      | exe                                                  | 2011/6/10下午 0  | 應用程式   |
| Cor    |            | 開啟(O)                                                | 29 上午 1        | 組態設定   |
| 📄 offs | ۲          | 以系統管理員身分執行(A)                                        | (2 上午 1        | BIN 檔案 |
| 🛋 sws  |            | 疑難排解相容性(Y)                                           | ?6 上午 1        | DLL 檔案 |
|        | 0          | 使用 ESET NOD32 Antivirus 掃描<br>進階選項                   | •              |        |
|        | <b>M M</b> | 共用對象(H)<br>加到壓縮檔(A)<br>加到 "CarBox2.rar"(T)<br>壓線並發郵件 | •              |        |

#### I. 電腦端播放器

執行播放軟體 CarBox2.exe 🔁 · 播放畫面如下圖所示。

★註:要執行此軟體須安裝 DirectX 9.0 以上。

● 操作介面

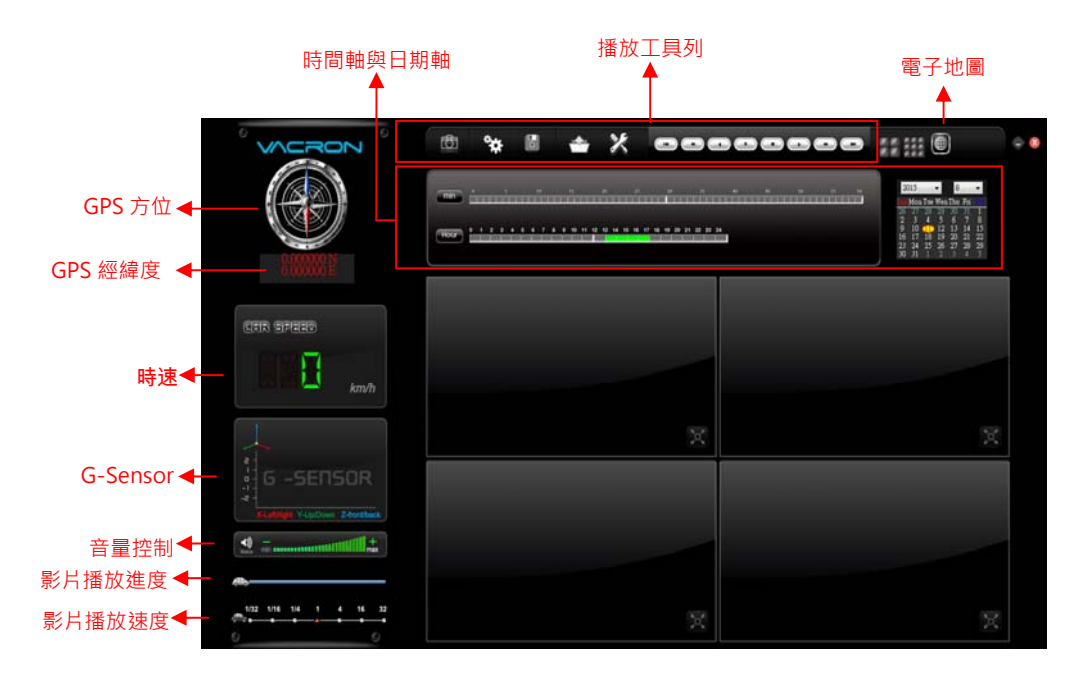

(1). 播放工具列

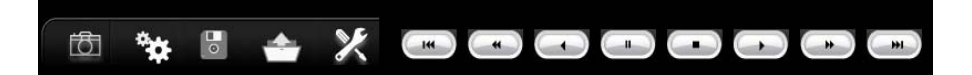

| ÷        | 拍照:可將目前播放的畫面擷取並存成圖片 |
|----------|---------------------|
|          | 檔                   |
| **       | 配置:設定機器相關設定         |
|          | 開始備份:選擇所要備份的路徑作檔案存放 |
| <b>_</b> | 回放影片:選取硬碟或電腦內儲存的錄影檔 |
|          | 案·來進行播放             |
| ×        | 格式化:可做硬碟格式化、語言設定    |
|          | 上一段:播放上一段影片。        |

| -            | 前一幀:暫停狀態下,將影片往前一幀。 |
|--------------|--------------------|
| ß            | sd檔案格式儲存。影片倒著播放。   |
|              | 暫停:暫停播放中的影片。       |
|              | 停止:停止播放中的影片。       |
| $\mathbf{f}$ | 播放:播放暫停中的影片。       |
| *            | 下一幀:暫停狀態下,將影片往下一幀。 |
|              | 下一段:播放下一段影片。       |

#### ◆ 拍照

拍照:按下 拍照鍵,系統會將播放時,所顯示的畫面, 攝取成圖片 檔,並以 bmp 檔儲存。儲存完成後會自動顯示備份資料夾,預設路徑為 播放器資料夾底下的 Snapshot 資料。

| 🗁 Snapshot                          |                             |                      |                    | <u>- 🗆 ×</u> |
|-------------------------------------|-----------------------------|----------------------|--------------------|--------------|
| 檔案(F) 編輯(E) 檢視(V) 我的最多              | 慶( <u>A</u> ) 工具(I) 說明(H)   |                      |                    | <b>1</b>     |
| G ⊥-頁 • ③ • 参 № 搜                   | 尋 🦻 資料夾 🛄 🕶                 |                      |                    |              |
| 網址(D) 🛅 C:\CarBox2_2.0.6.37\Snapsho | t                           |                      | •                  | ▶ 移至         |
|                                     | 名稱 ▲                        | 大小類型                 | 修改日期               |              |
| ◎ 回出工作 ☆                            | img-2013-04-09-16-26-38_ch1 | 3,601 KB Windows 點陣圖 | 2013/4/9 下午 04:26  |              |
|                                     | img-2013-04-18-19-08-02_ch1 | 3,601 KB Windows 點陣圖 | 2013/4/18 下午 07:08 |              |
| □ 以幻燈片秀來檢視                          | img-2013-07-16-18-40-56_ch1 | 331 KB Windows 點陣圖   | 2013/7/16 下午 06:40 |              |
| ▲ 従線上訂購相片                           | img-2013-07-16-18-40-56_ch2 | 331 KB Windows 點陣圖   | 2013/7/16 下午 06:40 |              |
|                                     | img-2013-07-16-18-40-56_ch3 | 331 KB Windows 點陣圖   | 2013/7/16 下午 06:40 |              |
|                                     | img-2013-07-16-18-40-56_ch4 | 331 KB Windows 點陣圖   | 2013/7/16 下午 06:40 |              |
| 🕙 將所有項目複製到 CD                       | img-2013-07-22-09-46-45_ch1 | 1,351 KB Windows點陣圖  | 2013/7/22 上午 09:46 |              |
|                                     | img-2013-07-22-09-46-45 ch2 | 1.351 KB Windows點陣圖  | 2013/7/22 上午 09:46 |              |

#### ◆ 配置

: 硬碟格式設定

錄影前請先使用電腦讀取硬碟,再執行電腦端程式後,即可設定主機錄影格 式以及其他相關設定。

設定完成後儲存,將硬碟插回主機,即可依照使用者設定之格式進行錄影。

註:欲使用電腦讀取硬碟,可使用 SATA 轉 USB 線材裝置,直接於 USB 作 讀取動作。

#### 4路/8路車用監控錄影系統

| 2 配置 - [E:\] E:\ ▼ | Base Configuration |                                                                                                    |                                                                                                    |
|--------------------|--------------------|----------------------------------------------------------------------------------------------------|----------------------------------------------------------------------------------------------------|
|                    | 影像品質               | 招待<br>用戶1<br>用戶名<br>密碼<br>用戶2<br>用戶名<br>密碼<br>●<br>田戶2<br>日戶名<br>密碼<br>●<br>●<br>日<br>●<br>●<br>●<br>●<br>●<br>●<br>●<br>●<br>●<br>● | 速度單位         ● Km/h       ● Mie/h       ● Knot         G-sensor靈敏度         ● 關       ● 關         ● 國       ● 鼠         0.25       1.00         ● 輪車 X       100         0.25       1.00         ● Bus Y       1.00         ● L25       2.00         ● 卡車 Z       1.57         日光節约時間       ● 開 |
|                    |                    | 儲存 取消                                                                                                    |                                                                                                    |

| 影像品質                          | 選擇錄影畫質解析度,分為高、正常、低三種解析度選項                                                                           |
|-------------------------------|----------------------------------------------------------------------------------------------------|
| 影像幀率                          | 解析度設定範圍:5~30張。                                                                                      |
| 車機訊息                          | 輸入車牌號碼或駕駛員名字。 (適用於公司車、計程車或車隊等團體)                                                                    |
| UI模式                          | 設定播放器的大小。                                                                                           |
|                               | 此功能可將硬碟加密,防止他人存取任何資料。設定密碼為15字元為                                                                     |
| 灾尫                            | 限。設定密碼後使用文件、設定、格式化磁碟須輸入密碼。                                                                          |
|                               | ★ 註:設定密碼須注意字型大小寫·並妥善保管密碼以避免密碼遺                                                                      |
|                               | 亡。<br>心                                                                                             |
|                               |                                                                                                    |
| 時區                            | 格林威治標準時,調整所需顯示的時區。                                                                                  |
| 時區                            | 格林威治標準時,調整所需顯示的時區。<br>設定欲顯示的速度單位。                                                                   |
| 時區                            | 格林威治標準時,調整所需顯示的時區。<br>設定欲顯示的速度單位。<br>Km/h:公里/小時                                                     |
| 時區<br>速度單位                    | 格林威治標準時,調整所需顯示的時區。<br>設定欲顯示的速度單位。<br>Km/h:公里/小時<br>Mile/h:英哩/小時                                     |
| 時區<br>速度單位                    | 格林威治標準時,調整所需顯示的時區。<br>設定欲顯示的速度單位。<br>Km/h:公里/小時<br>Mile/h:英哩/小時<br>Knot:節海浬/小時                      |
| 時區<br>速度單位<br>G-sensor靈敏      | 格林威治標準時,調整所需顯示的時區。<br>設定欲顯示的速度單位。<br>Km/h:公里/小時<br>Mile/h:英哩/小時<br>Knot:節海浬/小時                      |
| 時區<br>速度單位<br>G-sensor靈敏<br>度 | 格林威治標準時,調整所需顯示的時區。<br>設定欲顯示的速度單位。<br>Km/h:公里/小時<br>Mile/h:英哩/小時<br>Knot:節海浬/小時<br>G-sensor的模式與靈敏度設定 |

| 備   | 份                   |                                      |                                        |            |                                |                     |
|-----|---------------------|--------------------------------------|----------------------------------------|------------|--------------------------------|---------------------|
|     | <b>〕</b><br>:開始債    | 龂份                                   |                                        |            |                                |                     |
| 將   | 硬碟內的                | 錄影資料                                 | 料・儲存於電                                 | ፤腦・.       | 以便於隨時                          | 持播放。                |
| 選   | 印入                  | 條備份                                  | 即曾出現下                                  | <b>画</b> ・ | 的角份選                           | 車畫囬。                |
|     | ⊘ 硬碟                | -                                    | <ul> <li>◎ 記憶卡</li> <li>G:\</li> </ul> | •          | 設定                             |                     |
|     | ◎ 備份                |                                      | 0.1                                    |            | 拍照存檔位置<br>C:\Users\cy\Desktop\ | temp                |
|     |                     |                                      | 3                                      | 19         |                                |                     |
|     |                     |                                      |                                        |            |                                | 拍照存檔位置              |
|     |                     | The strength                         |                                        |            | 開始備份                           |                     |
| ID  | 錄影時間                | 事件類型                                 | 結束時間                                   | 總時長        | 供心技士                           | <b>唐松校学供以体。</b> の   |
| 1   | 2015-08-11 13:13:35 | 録影開始                                 | 2015-08-11 11:51:00                    | -1:-22:-35 |                                | UF\$1162(191)万(50)  |
| 2   | 2015-08-11 13:14:07 | 建杂京//第195日<br>全集-星公月月 <del>月</del> 台 | 2015-08-11 13:16:29                    | 00:02:22   | 備份聲音                           | CH1 CH2             |
| E 4 | 2015-08-11 13:19:05 | 3家原/用/AP                             | 2015-08-11 13:20:26                    | 00:01:25   |                                | CH3 CH4             |
| 5   | 2015-08-11 13:24:26 | 錄影開始                                 | 2015-08-11 13:25:19                    | 00:00:53   |                                |                     |
| 6   | 2015-08-11 13:25:24 | 錄影開始                                 | 2015-08-11 13:29:36                    | 00:04:12   |                                |                     |
| 7   | 2015-08-11 13:29:46 | 錄影開始                                 | 2015-08-11 13:31:50                    | 00:02:04   | 1面1分開始時間                       | 19/0-01-01 08:00:00 |
| 8   | 2015-08-11 13:32:31 | 錄影開始                                 | 2015-08-11 13:34:07                    | 00:01:36   | 備份結束時間                         | 1970-01-01 08:00:00 |
| 9   | 2015-08-11 13:38:34 | 錄影開始                                 | 2015-08-11 13:38:47                    | 00:00:13   |                                |                     |
| 10  | 2015-08-11 13:38:54 | 議憲/開始<br>68.8/88.6                   | 2015-08-11 13:52:40                    | 00:13:46   |                                |                     |
| 12  | 2015-08-11 13:55:17 | ま求京21年19日<br>全気早に月月五台                | 2015-08-11 14:25:33                    | 00:30:16   |                                |                     |
| 13  | 2015-08-11 14:56:03 | 编码和图合                                | 2015-08-11 15:26:18                    | 00:30:15   |                                |                     |
| 14  | 2015-08-11 15:26:18 | 錄影開始                                 | 2015-08-11 15:56:50                    | 00:30:32   | C: Users \cy \Desktop          | htemp 備份路徑          |
| 15  | 2015-08-11 15:56:50 | 錄影開始                                 | 2015-08-11 16:26:55                    | 00:30:05   |                                |                     |
| 16  | 2015-08-11 16:26:55 | 錄影開始                                 | 2015-08-11 16:29:00                    | 00:02:05   |                                |                     |
|     |                     |                                      |                                        |            |                                | 開始備                 |
|     |                     |                                      |                                        |            |                                |                     |
|     |                     |                                      |                                        |            |                                |                     |

## 步驟1.選取存有錄影檔案的硬碟

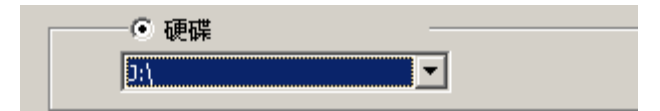

## 步驟2.選取欲備份的硬碟錄影檔案

| ID       | 錄影時間                | 事件類型 | 結束時間                | 總時長        |
|----------|---------------------|------|---------------------|------------|
| 1        | 2015-08-11 13:13:35 | 錄影開始 | 2015-08-11 11:51:00 | -1:-22:-35 |
| 2        | 2015-08-11 13:14:07 | 錄影開始 | 2015-08-11 13:16:29 | 00:02:22   |
| 3        | 2015-08-11 13:19:05 | 錄影開始 | 2015-08-11 13:20:28 | 00:01:23   |
| <b>4</b> | 2015-08-11 13:22:17 | 錄影開始 | 2015-08-11 13:22:34 | 00:00:17   |
| ✓ 5      | 2015-08-11 13:24:26 | 錄影開始 | 2015-08-11 13:25:19 | 00:00:53   |
| √ 6      | 2015-08-11 13:25:24 | 錄影開始 | 2015-08-11 13:29:36 | 00:04:12   |
| 7        | 2015-08-11 13:29:46 | 錄影開始 | 2015-08-11 13:31:50 | 00:02:04   |
| 8        | 2015-08-11 13:32:31 | 錄影開始 | 2015-08-11 13:34:07 | 00:01:36   |

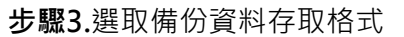

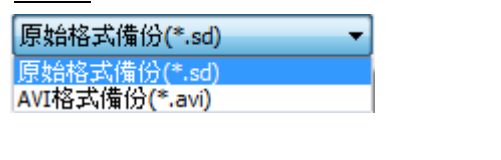

備份格式:

| • | SD 格式                                               |                 |
|---|-----------------------------------------------------|-----------------|
|   | 2010-12-10-13-30-01.sd<br>SD 檔案<br>20,224 KB        | 備份時以*.sd檔案格式儲存。 |
| • | AVI 格式                                              |                 |
|   | 2013-07-22-11-53-48-CHN01.avi<br>親訊短片<br>216,234 KB | 備份時以.avi檔案格式儲存。 |

註:以SD檔案格式備份,該種檔案格式將包含時速表、方位表、經緯度以及 G-SENSOR的記錄資料,若以\*.avi的格式備份則只有錄影與聲音的資料,因 此建議以SD格式備份。

步驟4.可依照需求,設定需要的時間範圍,來備份錄影檔案。

| 備份開始時間 | 2013-10-15 16:06:46 |
|--------|---------------------|
| 備份結束時間 | 2013-10-15 16:10:28 |

步驟5.選擇備份資料夾的路徑。

| C:\BlackBox  | 備份路徑 |
|--------------|------|
| Jen piderbox |      |

**步驟6.**開始備份

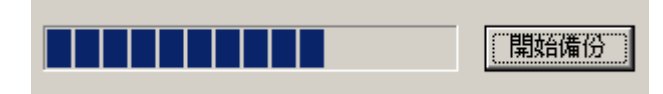

◆ 迴放影片

迴放影片:選取硬碟或電腦內儲存的錄影檔案,來進行播放。

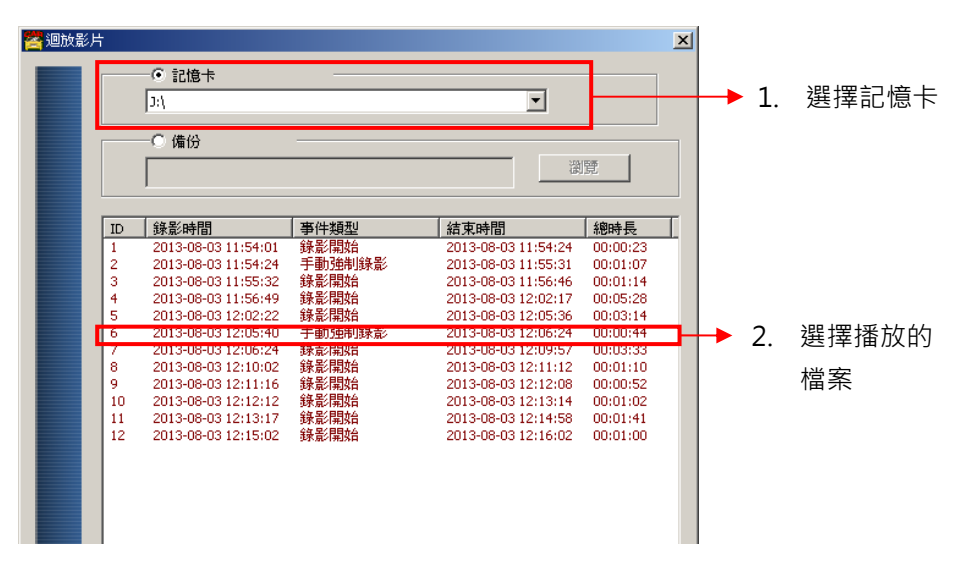

◆ 格式化

✗:格式化硬碟,詳細操作說明,請參考「格式化/還原硬碟」 說明。

| 🚰 格式化工具                             | × |
|-------------------------------------|---|
| <ul> <li>● 硬碟</li> <li>□</li> </ul> |   |
| ┌格式化並諸空5D卡記錄                        |   |
| 格式化                                 |   |
| 還原全部5D卡                             |   |
| P 面語言設定<br>繁體中文                     |   |

(2). GPS 方位/經緯度

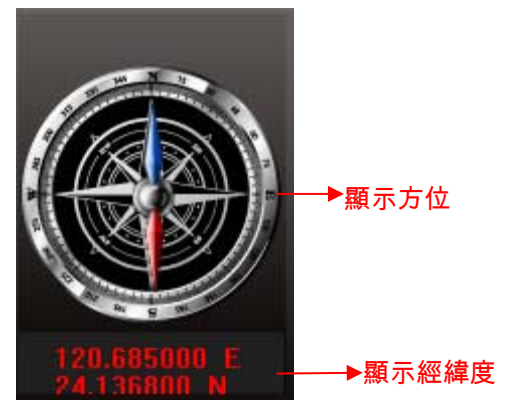

方位表與經緯度:顯示行車方位與經緯度·需搭配 G-Mouse 功能方能顯示。

(3). G-SENSOR

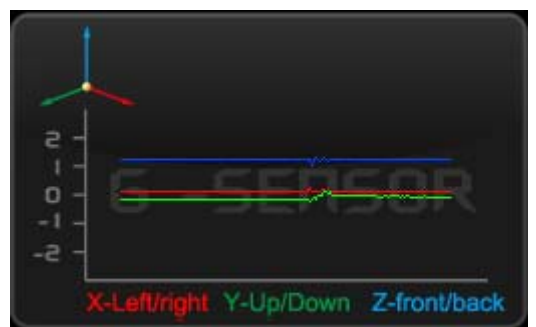

G-SENSOR:重力感測分析,當觸發G-Sensor強制錄影時,將顯示車輛的X、Y、Z軸變化的資料。

- X: 感應車體的左右水平變化。
- Y: 感應車體的前後水平變化。
- Z: 感應車體的高低起伏變化。
- (4). 播放音量

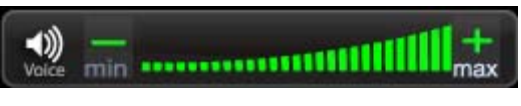

音量控制工具:可用滑鼠左鍵點擊+或-,來調整音量大小。

(5). 播放進度

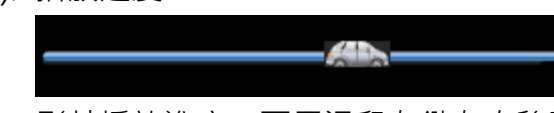

影片播放進度:可用滑鼠左鍵左右移動播放車,快速選擇播放的時間點。

(6). 播放速度

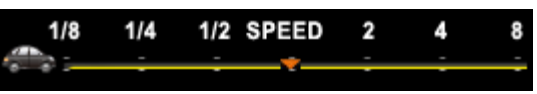

影片播放速度:可調整 2x~16x 的快速播放,以及 1/2x~1/16x 慢速播放。

(7). 時間軸與日期軸

|                        |                | 日期搜            |                                                                                                    |
|------------------------|----------------|----------------|----------------------------------------------------------------------------------------------------|
|                        |                | <b>↑</b>       |                                                                                                    |
| Mour 0 1 2 3 4 5 6 7 8 | 15 20 25 20 35 | 40 45 50 55 99 | 2015         8           Mon Tue Wen Thus Fit         6           26         27         28         28         30         1           2         3         4         5         6         7         8           9         10         11         12         2         14         15         16         7         18         19         12         12         12         12         12         12         12         12         12         12         12         12         12         12         12         12         12         12         12         12         12         12         12         12         12         12         12         12         12         12         12         12         12         12         12         12         12         12         12         12         12         12         12         12         12         12         12         12         12         12         12         12         12         12         12         14         15         14         15         14         15         12         14         15         12         14         15         12         14 |

時間軸與日期軸:以日期與時間進行分類,來顯示硬碟內有錄影檔的時間。

#### J. 格式化/還原硬碟

● 格式化硬碟

#### 何種情況需格式化硬碟??

當硬碟的儲存格式,與本機所需要的儲存格式不同時,需先將此硬碟進行格 式化動作後,一般市面上販售或使用的硬碟,均需先進行此格式化動作,方 可供主機使用。

※ 進行格式化前,請注意硬碟內是否有重要資料尚未備份

#### **硬碟格式化的方式可分為本機端**格式化**與**電腦端格式化。

(1) 本機端格式化

本機端執行硬碟格式化步驟如下:

步驟1.使用遙控器進入主選單按下「格式化磁碟」選項。

| <b>学設置</b> |      | 格式磁碟      |        |  |
|------------|------|-----------|--------|--|
|            | ✦✦切換 | ≜♥調整/換行   | Ю確認/換行 |  |
| 還原預設值      |      |           |        |  |
| ✔ 格式硬碟     |      |           |        |  |
| 韌體更新       |      |           |        |  |
|            |      |           |        |  |
|            |      |           |        |  |
|            |      | <b>盗完</b> | 取消     |  |
|            |      |           | HK /HS |  |

步驟 2. 選擇並按下『確認』進行硬碟格式化。

步驟 3. 當畫面回到選單畫面,即完成硬碟格式化。

(2) 電腦端格式化 電腦端執行硬碟格式化步驟如下: <u>步驟1.</u>將硬碟從本機取出後,使用電腦讀取硬碟,再執行電腦端 播放軟 體CarBox2.exe。

| 選擇對應的儲存裝置。  | 5                              |
|-------------|--------------------------------|
| 🔛 格式化工具     |                                |
| ◎ 硬碟<br>E:\ | ◎ 記憶卡                          |
| 格式佔並清空SD卡記錄 | 格式化                            |
| 還原全部SD卡     | 還原                             |
| 界面語言設定 繁體中文 | 當前版本<br>▼ 2015-08-10 V2.0.6.79 |

## 步驟 3.點擊『格式化』鍵。

| 格式化並清空SD卡記錄 |     |  |
|-------------|-----|--|
|             | 格式化 |  |
|             |     |  |

**步驟 4.**選擇『是』。

| CarBox2.exe     | ×            |
|-----------------|--------------|
| ▲ 格式化這個磁碟 - E:\ | (476937 MB)? |
| 是(Y)            | 否(N)         |
|                 |              |
| CarBox2 exe     | X            |
| CarBox2.exe     | ×<br>選擇磁碟機!  |

(格式化完成後,請把硬碟重新插入電腦後,即可進行硬碟相關設定。設 定完成後,將硬碟裝進本機中,即可開始錄影。)

● 還原硬碟

何種情況需還原硬碟??

當主機使用完畢後的硬碟,要移作其它儲存用途時,此時硬碟需先進行還原 動作後,方可供一般儲存用途使用。

※進行還原動作前,請注意硬碟內是否有重要資料尚未備份

(1) 本機端還原硬碟

本機端執行硬碟還原步驟如下:

**步驟 1.**將硬碟從本機取出後,使用電腦讀取硬碟,再執播放軟體 CarBox2.exe。

步驟 2. 開啟 格式化工具後,選擇記憶卡後,再點選『還原』鍵。

| ●<br>● 硬碟<br>E:\   ▼ | ◎ 記憶卡                        |
|----------------------|------------------------------|
| 格式化並清空sD卡記錄          | 格式化                          |
| 還原全部SD卡              | 還原                           |
| 界面語言設定<br>繁體中文 ▼     | 當前版本<br>2015-08-10 V2.0.6.79 |

**步驟3.**此時會顯示「還原此磁碟」,按下『是』進行硬碟還原。

| CarBox2.ex | e 📃                      | x |
|------------|--------------------------|---|
| <u> </u>   | 還原此磁碟 - E:\ (476937 MB)? |   |
|            | 是(Y) 否(N)                |   |

<u>步驟 4.</u>此時系統會跳出格式化視窗,請勾選『快速格式化』,並按下『開始』。

| 格式化 抽取式磁碟 (G:)         |
|------------------------|
| 容量(P):                 |
| 7.42 GB 🔹              |
| 檔案系統(F)                |
| FAT32 (預設) ▼           |
| 配置單位大小(A)              |
| 4096位元組 👻              |
| 還原裝置預設值(D)<br>磁碟區標籤(L) |
| 格式選項(0)                |
| ☑ 快速格式化(Q)             |
| 開始(S) 闘閉(C)            |

**步驟 5.**此時會顯示「還原此磁碟」,請按下『確定』,進行格式化。

| 格式化力 | 由取式磁碟 (G:)                                                   |
|------|--------------------------------------------------------------|
| ▲    | 警告: 格式化將會淌除磁碟 (片) 上所有的資料。<br>請按 [確定] 來進行磁碟格式化,或按 [取消] 來結束操作。 |
|      | 確定取消                                                         |

**步驟6.**格式化完畢後,會顯示「格式化已完成」,按『確定』後接著關閉格 式化磁碟視窗。

|                  | E在格式化 抽取式磁   | i碟 (G:)      |       | ×     |
|------------------|--------------|--------------|-------|-------|
|                  | 1 格式化已完      | 品成。          |       |       |
|                  |              |              | (     | 確定    |
| <u>步驟 7.</u> 完成後 | ,會顯示「磁       | 碟還原成功」       | ,請按下  | 『確定』。 |
|                  | CarBox2.exe  |              | ×     |       |
|                  | <u> 4</u> 23 | ឌ機還原成功, 請重新選 | 擇該磁碟! |       |
|                  |              | (            | 確定    |       |

## K. 4G 網路設定

(1) SIM卡設定

SIM 卡使用時,需將 PIN 碼保護關閉,其步驟如下。 (以下將以華為CHT-E180型號 3.5G USB無線網卡為例)

**步驟 1.**將 4G 網卡裝上 SIM 卡後,再將 4G 網卡接至電腦,系統將自動執行 Mobile Partner。

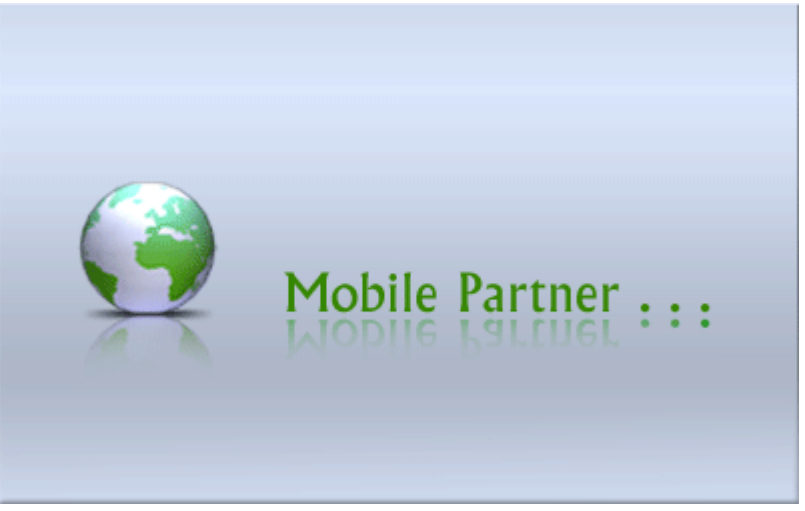

步驟2.當程式開啟後,到工具→PIN操作→停用PIN碼驗證。

| 👩 Mobile Partner |                                   |                                                                                                    |                              |       |   |              |      |
|------------------|-----------------------------------|----------------------------------------------------------------------------------------------------|------------------------------|-------|---|--------------|------|
| 檔案 (上) 操作(2)     | 工具(T) 說明(H)                       |                                                                                                    |                              |       |   |              |      |
| 😌 連線 📮           | 語言(L)<br>PIN 碼操作(P)<br>選擇裝置(C)…   | No. 1997 - 1997 - 1997 - 1997 - 1997 - 1997 - 1997 - 1997 - 1997 - 1997 - 1997 - 1997 - 1997 - 1997 - 1997 - 19<br>停用 PIN 碼 | 驗證 <u>()</u><br>驗證( <u>)</u> |       |   | EHT          | 行動網卡 |
|                  | 診斷資訊 <u>(D)</u><br>選項( <u>D</u> ) | 修改 PIN 碼<br>輸入 PIN 碼<br>解除鎖定 P                                                                                              | i∭)<br>iℕ)<br>IN 碼(∐)        | ●手動模式 |   |              |      |
|                  |                                   | 連線 🚫                                                                                                    | 中華電信                         | Ī     |   | 連線           |      |
|                  | WIFI                              |                                                                                                    |                              |       |   |              |      |
|                  | 中斷                                | 連線 🚫                                                                                                    | hinet                        |       | - | 連線           |      |
|                  |                                   |                                                                                                    |                              |       |   | _Wi-Fi 網路可使用 |      |
| 加川 WCDMA 中華電     |                                   | Ì                                                                                                    |                              |       |   |              | 1    |

步驟 3. 輸入正確的 PIN 碼,中華電信預設為 0000。

| 停用 PIN 碼驗證      |  |
|-----------------|--|
| 諸輸入 PIN 碼:      |  |
| ****            |  |
| 剩餘的 PIN 碼輸入次數:3 |  |
| 確定取消            |  |

步驟 4.確認輸入 PIN 碼後,顯示已完成取消 PIN 碼。

| 提示  | ×           |
|-----|-------------|
| (į) | PIN 碼驗證已停用。 |
|     | 確定          |

**步驟 5.**完成以上動作,再將 SIM 卡裝入本機之 SIM 卡插槽內,開啟電源後, 方可連線。

(2) 3G-Network 設定

設定本機 3G-Network 的相關參數。

| <u>步驟 1.</u> 先開啟 | MDVR 3G Net Config Tool<br>和DVR 3G Net Config Tool<br>程式 · 會開啟以下的 | )頁面。 |
|------------------|-------------------------------------------------------------------|------|
|                  | 🔒 3G Config Tool                                                  |      |
|                  | Removable Storage                                                 |      |
|                  | 3G Net Configuration                                              |      |
|                  | UserName:                                                         |      |
|                  | Password:                                                         |      |
|                  | Server Address:                                                   |      |
|                  | Server Port: 13579                                                |      |
|                  | APN:                                                              |      |
|                  | Dial-Up Number:                                                   |      |
|                  | 3G On/Off: 🔽                                                      |      |
|                  | Apply OK Cancel                                                   |      |

步驟 2.接著將 SD 卡插入電腦後,再選取 SD 卡磁碟後,輸入相關參數設定。

| 🔒 3G Config Tool              |               |
|-------------------------------|---------------|
| Removable Storage             |               |
| H:\                           | ~             |
| G Net Configuration - Loaded! |               |
| UserName:                     |               |
| Password:                     |               |
| Server Address:               | 61.221.66.200 |
| Server Port:                  | 13579         |
| APN:                          | internet      |
| Dial-Up Number:               | *99#          |
| 3G On/Off:                    |               |
| Apply OK                      | Cancel        |

| 設定參數介紹         |                        |  |  |
|----------------|------------------------|--|--|
| Removable      | SD 卡裝置來源               |  |  |
| Storag         |                        |  |  |
| UserName       | 使用者名稱(一般無須設定)          |  |  |
| Password       | 使用者密碼(一般無須設定)          |  |  |
| Server Address | 伺服器 IP 位址              |  |  |
| Server Port    | 連接埠位置設定(預設為 13579)     |  |  |
| APN            | 4G 網路接入點名稱             |  |  |
|                | (預設為台灣電信業者使用的 APN • 如有 |  |  |
|                | 其他地區需要使用·請洽詢當地電信業      |  |  |
|                | 者所使用之 APN)             |  |  |
| Dial-Up Number | 4G 網路撥號連線設定            |  |  |
|                | (預設為台灣電信業者所使用的撥號連      |  |  |
|                | 線碼。如有其他地區需要使用.請洽詢      |  |  |
|                | 當地電信業者所使用之撥號連線設定)      |  |  |
| 3G On/Off      | 4G 連線功能開關              |  |  |
|                | (勾選代表開啟·不勾選代表關閉。)      |  |  |

**步驟 3.**輸入完成後在點選 OK 進行儲存,即完成 4G 模組資訊設定。 接著點選 USB 隨身碟所在的磁碟機位置,檢視檔案是否已經存在。(檔案名稱 為 net3g.ncf)

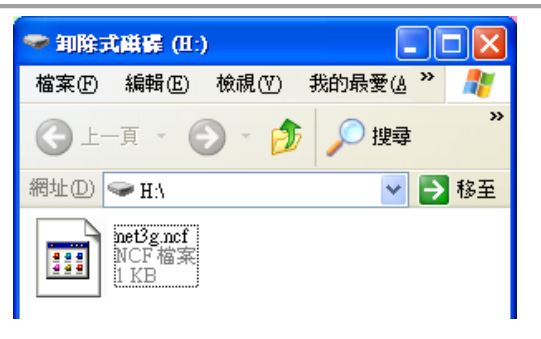

**步驟 4.**接著把 SD 卡裝入 DVR 的 SD1 連接埠·然後將本機重新開機。開機後; 如有成功更新參數,進入系統後大約 10 秒後,會自動重新開機。 **步驟 5.**當自動重新開機完後,請進入主選單裡的 3G/4G 網路頁面,確認參數 是否修改成功。

| <b>ゆ</b> 設置 | 3G/4G網路                                                                   |         |        |  |
|-------------|---------------------------------------------------------------------------|---------|--------|--|
| 警報設定        | ✦✦切換                                                                      | ≜♥調整/操行 | ∂確認/操行 |  |
| 系統保護        | MDVR_ID: CS000001<br>伺服器: tw.vehiclescloud.com<br>埠號: 13579<br>撥接號碼: *99# |         |        |  |
| 3G/4G網路     |                                                                           |         |        |  |
| G值設定        | APN: internet<br>帳號:<br>密碼:<br>啟用                                         |         |        |  |
| SD卡運作模式     |                                                                           |         |        |  |
| NTSC/PAL    |                                                                           |         |        |  |
| 語系切換        |                                                                           |         |        |  |
| 還原預設值       | 磁                                                                         |         | 以消     |  |

(當更新完成裡面資訊會顯示現在3G/4G模組的相關上網資訊)

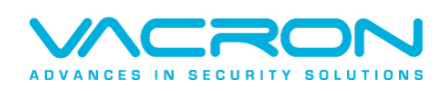

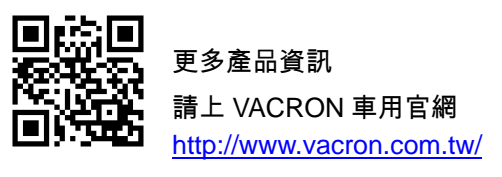

Made in Taiwan